# cisco.

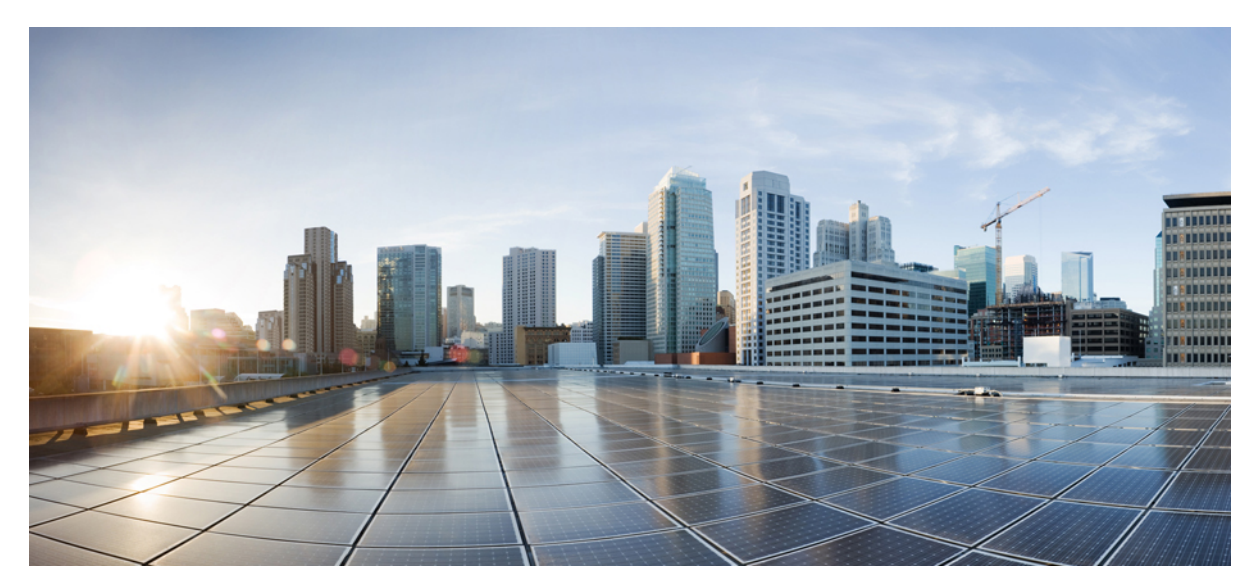

# KB: Creating Domains, Attach Entity Profiles, and VLANs to Deploy an EPG on a Specific Port

New and Changed Information 2

Creating Domains, Attach Entity Profiles, and VLANs to Deploy an EPG on a Specific Port 2

Revised: May 1, 2016,

# **New and Changed Information**

The following table provides an overview of the significant changes to this article up to this current release. The table does not provide an exhaustive list of all changes made to the article or of the new features up to this release.

Table 1: New Features and Changed Behavior in Cisco APIC

| Cisco APIC Release Version | Feature                           | Description                                                                                 | What Changed                                                                                                    |
|----------------------------|-----------------------------------|---------------------------------------------------------------------------------------------|----------------------------------------------------------------------------------------------------|
| Release 1.3(1g)            |                                   | Removed object model<br>CLI procedure and<br>replaced with<br>NX-OS-Style CLI<br>procedure. | This content is available here:<br>Creating AEP, Domains, and<br>VLANs to Deploy an EPG on a<br>Specific Port Using the NX-OS<br>Style CLI, on page 5 and includes<br>examples. |
| Release 1.1                | New steps when<br>using APIC GUI. | Describes new set of<br>steps following APIC<br>GUI modifications.                          |                                                                                                    |
| Release 1.0(1e)            |                                   | This KB article was released.                                                               |                                                                                                    |

# Creating Domains, Attach Entity Profiles, and VLANs to Deploy an EPG on a Specific Port

This topic provides a typical example of how to create physical domains, Attach Entity Profiles (AEP), and VLANs that are mandatory to deploy an EPG on a specific port.

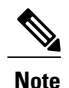

All endpoint groups (EPGs) require a domain. Interface policy groups must also be associated with Attach Entity Profile (AEP), and the AEP must be associated with a domain, if the AEP and EPG have to be in same domain. Based on the association of EPGs to domains and of interface policy groups to domains, the ports and VLANs that the EPG uses are validated. The following domain types associate with EPGs:

- Application EPGs
- Layer 3 external outside network instance EPGs
- Layer 2 external outside network instance EPGs
- · Management EPGs for out-of-band and in-band access

The APIC checks if an EPG is associated with one or more of these types of domains. If the EPG is not associated, the system accepts the configuration but raises a fault. The deployed configuration may not function properly if the domain association is not valid. For example, if the VLAN encapsulation is not valid for use with the EPG, the deployed configuration may not function properly.

# Creating Domains, and VLANS to Deploy an EPG on a Specific Port Using the GUI

# **Before You Begin**

- The tenant where you deploy the EPG is already created.
- An EPG is statically deployed on a specific port.

# Procedure

- **Step 1** On the menu bar, click **FABRIC** > Access Policies.
- **Step 2** In the Navigation pane, click Quick Start.
- Step 3 In the Work pane, click Configure an interface, PC, and vPC.
- **Step 4** In the **Configure Interface**, **PC**, **and vPC** dialog box, click the + icon to select switches and perform the following actions:
  - a) From the Switches drop-down list, check the check box for the desired switch.
  - b) In the Switch Profile Name field, a switch name is automatically populated.
     Note Optionally, you can enter a modified name.
  - c) Click the + icon to configure the switch interfaces.
  - d) In the Interface Type field, click the Individual radio button.
  - e) In the Interfaces field, enter the range of desired interfaces.
  - f) In the Interface Selector Name field, an interface name is automatically populated.
     Note Optionally, you can enter a modified name.
  - g) In the Interface Policy Group field, choose the Create One radio button.
  - h) From the Link Level Policy drop-down list, choose the appropriate link level policy.
     Note Create additional policies as desired, otherwise the default policy settings are available.
  - i) From the Attached Device Type field, choose the appropriate device type.

- j) In the Domain field, click the Create One radio button.
- k) In the Domain Name field, enter a domain name.
- 1) In the VLAN field, click the Create One radio button.
- m) In the VLAN Range field, enter the desired VLAN range. Click Save, and click Save again.
- n) Click Submit.

Step 5 On the menu bar, click TENANTS. In the Navigation pane, expand the appropriate *Tenant\_name* > Application Profiles > Domains (VMs and Bare-Metals) > *EPG\_name* and perform the following actions:

- a) Right-click Domains (VMs and Bare-Metals), and click Add Physical Domain Association.
- b) In the Add Physical Domain Association dialog box, from the Physical Domain Profile drop-down list, choose the appropriate domain.
- c) In the **Deploy Immediacy** field, click the desired radio button.
- d) In the **Resolution Immediacy** field, click the desired radio button. Click **Submit**. The AEP is associated with a specific port on a node and with a domain. The physical domain is associated with the VLAN pool and the Tenant is associated with this physical domain.

The switch profile and the interface profile are created. The policy group is created in the port block under the interface profile. The AEP is automatically created, and it is associated with the port block and with the domain. The domain is associated with the VLAN pool and the Tenant is associated with the domain.

# Creating AEP, Domains, and VLANs to Deploy an EPG on a Specific Port Using the REST API

### **Before You Begin**

- The tenant where you deploy the EPG is already created.
- An EPG is statically deployed on a specific port.

### Procedure

**Step 1** Create the interface profile, switch profile and the Attach Entity Profile (AEP).

#### Example:

<infraInfra>

<infraInfra>

#### **Step 2** Create a domain.

#### Example:

**Step 3** Create a VLAN range.

#### Example:

```
<fvnsVlanInstP name="<vlan_pool_name>" dn="uni/infra/vlanns-[<vlan_pool_name>]-static"
allocMode="static">
<fvnsEncapBlk name="" descr="" to="vlan-25" from="vlan-10"/>
</fvnsVlanInstP>
```

**Step 4** Associate the EPG with the domain.

# Example:

# Creating AEP, Domains, and VLANs to Deploy an EPG on a Specific Port Using the NX-OS Style CLI

# **Before You Begin**

- The tenant where you deploy the EPG is already created.
- An EPG is statically deployed on a specific port.

# Procedure

```
Step 1 Create a VLAN domain and assign VLAN ranges:
```

#### Example:

```
apic1(config)# vlan-domain domP
apic1(config-vlan)# vlan 10
apic1(config-vlan)# vlan 25
```

```
apic1(config-vlan)# vlan 50-60
apic1(config-vlan)# exit
```

**Step 2** Create an interface policy group and assign a VLAN domain to the policy group:

#### **Example:**

```
apic1(config)# template policy-group PortGroup
apic1(config-pol-grp-if)# vlan-domain member domP
```

**Step 3** Create a leaf interface profile, assign an interface policy group to the profile, and assign the interface IDs on which the profile will be applied:

### Example:

```
apic1(config)# leaf-interface-profile InterfaceProfile1
apic1(config-leaf-if-profile)# leaf-interface-group range
apic1(config-leaf-if-group)# policy-group PortGroup
apic1(config-leaf-if-group)# interface ethernet 1/11-13
apic1(config-leaf-if-profile)# exit
```

**Step 4** Create a leaf profile, assign the leaf interface profile to the leaf profile, and assign the leaf IDs on which the profile will be applied:

#### Example:

```
apic1(config)# leaf-profile SwitchProfile-1019
apic1(config-leaf-profile)# leaf-interface-profile InterfaceProfile1
apic1(config-leaf-profile)# leaf-group range
apic1(config-leaf-group)# leaf 1019
apic1(config-leaf-group)#
```

© 2016 Cisco Systems, Inc. All rights reserved.

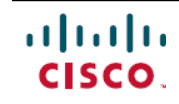

Americas Headquarters Cisco Systems, Inc. San Jose, CA 95134-1706 USA Asia Pacific Headquarters Cisco Systems (USA) Pte. Ltd. Singapore **Europe Headquarters** Cisco Systems International BV Amsterdam, The Netherlands

Cisco has more than 200 offices worldwide. Addresses, phone numbers, and fax numbers are listed on the Cisco Website at www.cisco.com/go/offices.